# FMC를 통해 관리되는 FTD에서 SAML 인증을 사 용하여 Anyconnect 구성

### 목차

<u>소개</u> <u>사전 요구 사항</u> <u>요구 사항</u> <u>사용되는 구성 요소</u> <u>배경 정보</u> <u>설정</u> <u>SAML IdP 매개변수 가져오기</u> <u>FMC를 통한 FTD 컨피그레이션</u> <u>다음을 확인합니다.</u> <u>문제 해결</u>

## 소개

이 문서에서는 Security Assertion Markup Language (SAML) fmc를 통해 관리되는 FTD에 대한 인증

## 사전 요구 사항

### 요구 사항

Cisco에서는 다음 항목에 대한 지식을 권장합니다.

- AnyConnect fmc의 컨피그레이션
- SAML 및 metatada.xml 값

### 사용되는 구성 요소

이 문서의 정보는 다음 소프트웨어 및 하드웨어 버전을 기반으로 합니다.

- Firepower Threat Defense (FTD) 버전 6.7.0
- Firepower Management Center (FMC) 버전 6.7.0
- AD FS 보낸 사람 AD Server SAML 2.0 사용

**참고:** 가능하면 NTP 서버를 사용하여 FTD와 IdP 간의 시간을 동기화합니다. 그렇지 않으면 시간이 수동으로 동기화되어 있는지 확인합니다.

이 문서의 정보는 특정 랩 환경의 디바이스를 토대로 작성되었습니다. 이 문서에 사용된 모든 디바 이스는 초기화된(기본) 컨피그레이션으로 시작되었습니다. 현재 네트워크가 작동 중인 경우 모든 명령의 잠재적인 영향을 미리 숙지하시기 바랍니다.

#### 배경 정보

이 컨피그레이션을 통해 Anyconnect 사용자는 SAML ID 서비스 공급자를 사용하여 VPN 세션 인증 을 설정할 수 있습니다.

SAML에 대한 현재 제한 사항은 다음과 같습니다.

- FTD의 SAML은 인증(버전 6.7 이후) 및 권한 부여(버전 7.0 이후)에 지원됩니다.
- DAP 평가에서 사용 가능한 SAML 인증 특성(과 유사) RADIUS 보낸 특성 RADIUS AAA 서버의 권 한 부여 응답은 지원되지 않습니다.
- ASA는 DAP 정책에서 SAML 지원 터널 그룹을 지원합니다. 그러나 사용자 이름 특성은 SAML ID 공급자에 의해 마스킹되므로 SAML 인증에서는 사용자 이름 특성을 확인할 수 없습니다.
- 왜냐하면 AnyConnect 임베디드 브라우저는 모든 VPN 시도에서 새로운 브라우저 세션을 사용하 므로, IdP가 HTTP 세션 쿠키를 사용하여 로그인 상태를 추적하는 경우 사용자는 매번 재인증 해야 합니다.
- 이 경우 Force Re-Authentication 설정 Configuration > Remote Access VPN > Clientless SSL VPN Access > Advanced > Single Sign On Servers 에 영향을 미치지 않음 AnyConnect SAML 인증을 시작했습니다.

SAML에 대한 더 많은 제한 사항은 여기에 제공된 링크에 설명되어 있습니다.

https://www.cisco.com/c/en/us/td/docs/security/asa/asa915/configuration/vpn/asa-915-vpn-config/webvpn-configure-users.html#reference\_55BA48B37D6443BEA5D2F42EC21075B5

이러한 제한은 ASA 및 FTD에 적용됩니다. "Guidelines and Limitations for SAML 2.0"

**참고:** FTD에 구현할 모든 SAML 컨피그레이션은 IdP에서 제공하는 metadata.xml 파일에서 찾을 수 있습니다.

### 설정

이 섹션에서는 구성 방법에 대해 설명합니다 AnyConnect FTD에서 SAML 인증 사용

#### SAML IdP 매개변수 가져오기

이 그림에서는 SAML IdP metadata.xml 파일을 보여 줍니다. 출력에서 를 구성하는 데 필요한 모든 값을 가져올 수 있습니다. AnyConnect SAML을 사용한 프로파일:

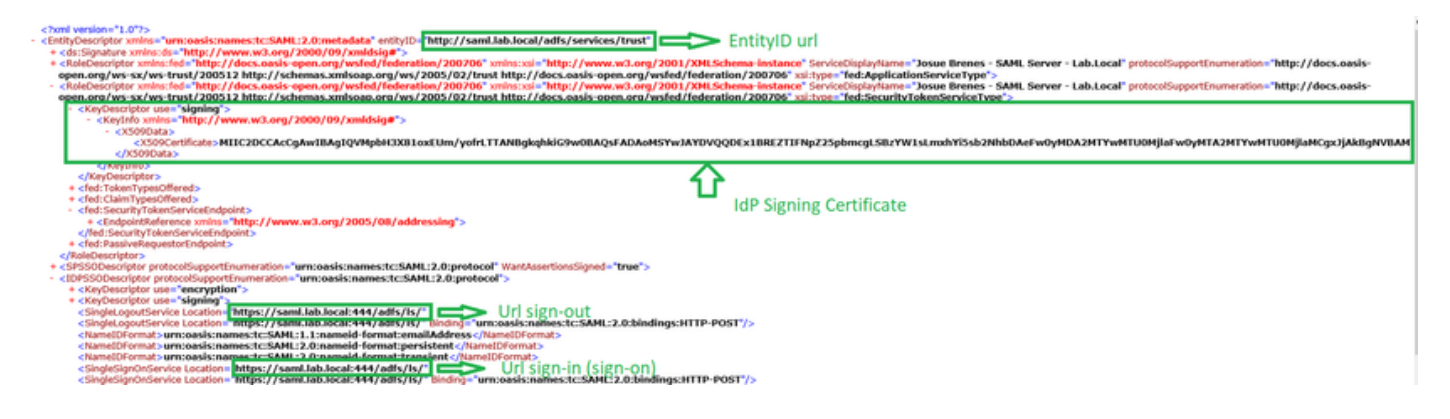

#### FMC를 통한 FTD 컨피그레이션

| Devices      | Objects  | AMP          | Intelligence      |  |  |
|--------------|----------|--------------|-------------------|--|--|
| Device Mar   | nagement | QoS          |                   |  |  |
| NAT          |          | Plat         | Platform Settings |  |  |
|              |          | Flex         | Config            |  |  |
| VPN          |          | Certificates |                   |  |  |
| Site To Site |          |              |                   |  |  |
| Remote Ac    | cess     |              |                   |  |  |
| Troublesho   | oting    |              |                   |  |  |

**2단계.** 클릭 Add. 이 인증서에 등록할 FTD를 선택합니다. Cert Enrollment(인증서 등록)에서 더하기 + 기호를 클릭합니다.

의 Add Cert Enrollment 섹션에서 임의의 이름을 IdP 인증서의 레이블로 사용합니다. 클릭 Manual.

확인 CA Only 및 Skip Check CA 플래그 필드

붙여넣기 base64 IdP CA 인증서 형식

클릭 Save 다음을 클릭합니다. Add.

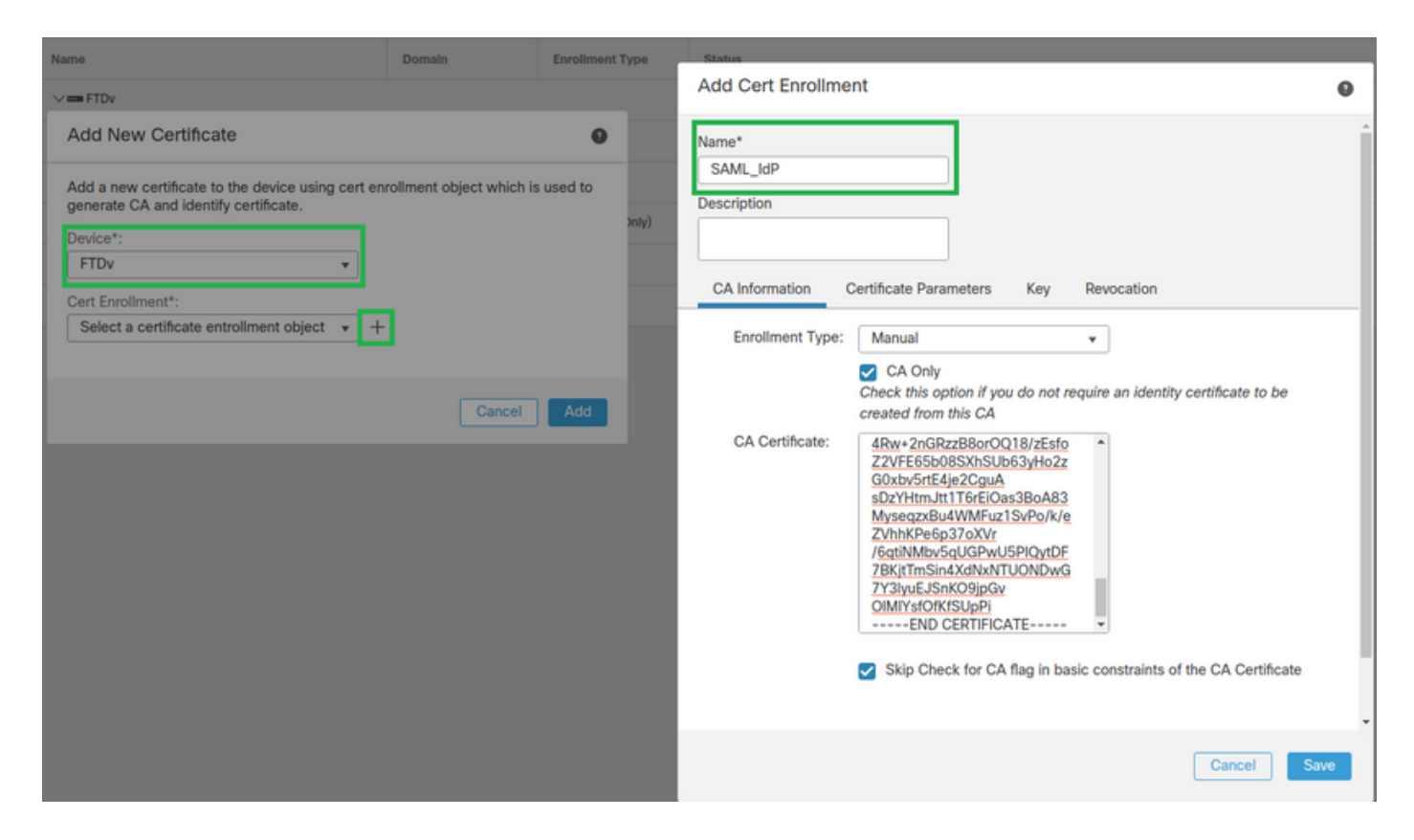

3단계. SAML 서버 설정을 구성합니다. 탐색 Objects > Object Management > AAA Servers > Single Sign-on Server. 그런 다음 Add Single Sign-on Server.

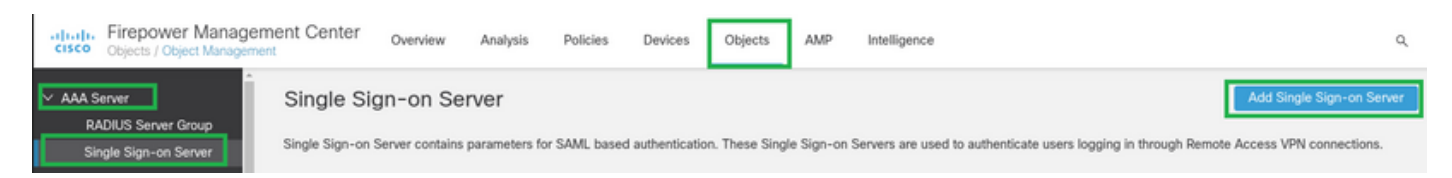

#### 4단계. metadata.xml IdP에서 이미 제공한 파일이므로 New Single Sign-on Server.

SAML Provider Entity ID: entityID from metadata.xml SSO URL: SingleSignOnService from metadata.xml. Logout URL: SingleLogoutService from metadata.xml. BASE URL: FQDN of your FTD SSL ID Certificate. Identity Provider Certificate: IdP Signing Certificate. Service Provider Certificate: FTD Signing Certificate. Name\*

SAML\_IdP

Identity Provider Entity ID\*

http://saml.lab.local/adfs/services,

SSO URL\*

https://saml.lab.local:444/adfs/ls/

Logout URL

https://saml.lab.local:444/adfs/ls/

Base URL

https://ftd.lab.local

Identity Provider Certificate\*

SAML\_IdP

Service Provider Certificate

SSL\_Wildcard.lab.local

Request Signature

--No Signature--

Request Timeout

Use the timeout set by the provide

seconds (1-7200)

5단계. 구성 Connection Profile 이 인증 방법을 사용합니다. 탐색 Devices > Remote Access 현재 VPN Remote Access 설정.

Save

Cancel

| cisco Devices / VPN / Remote Access Overview Analysis Policies Devices Objects | P Intelligence Q Deploy                    | 1 |
|--------------------------------------------------------------------------------|--------------------------------------------|---|
|                                                                                |                                            |   |
| Name Status                                                                    | Last Modified                              |   |
| FTD_RemoteAccess Targeting 1 devices<br>Up-to-date on all targeted dev         | 2020-11-10 11:49:29<br>Modified by "admin" | Ì |

#### 6단계. 더하기 + 기호를 클릭하고 다른 기호를 추가합니다. Connection Profile.

| FTD_RemoteAccess                              | Save Cancel             |
|-----------------------------------------------|-------------------------|
| Connection Profile Access Interfaces Advanced | Policy Assistements (1) |
|                                               | +                       |

#### 7단계. 새 Connection Profile 올바른 VPN을 추가하면 Pool또는 DHCP 서버입니다.

| Add Connection Profile                                                                                     |                                                                                                    | 0                        |
|----------------------------------------------------------------------------------------------------|----------------------------------------------------------------------------------------------------|--------------------------|
| Connection Profile:*                                                                                       | SAML_TG                                                                                                    |                          |
| Group Policy:*                                                                                             | SAML_GP +                                                                                                    |                          |
| Client Address Assignment                                                                                  | AAA Aliases                                                                                                    |                          |
| IP Address for the remote clie<br>Servers. Configure the 'Client<br>assignment criteria.<br>Address Pools: | nts can be assigned from local IP Address pools/DHCP So<br>Address Assignment Policy' in the Advanced tab to define | ervers/AAA<br>e the<br>+ |
| Name                                                                                                    | IP Address Range                                                                                                    |                          |
| VPN_Pool                                                                                                   | 10.1.1.1-10.1.1.100                                                                                                 | VPN_Pool                 |
| DHCP Servers:                                                                                              |                                                                                                    | +                        |
| Name                                                                                                    | DHCP Server IP Address                                                                                              |                          |
| DHCPServer                                                                                                 | 192.168.1.41                                                                                                    | DHCPServer               |
|                                                                                                    | Cance                                                                                                    | Save                     |
|                                                                                                    |                                                                                                    |                          |

#### 8단계. AAA 탭을 선택합니다. 아래 Authentication Method 옵션을 선택하고 SAML을 선택합니다.

아래 Authentication Server 4단계에서 생성한 SAML 객체를 선택합니다.

| Connection Profile:* SAML_TG                                   |
|----------------------------------------------------------------|
| Group Policy:* SAML_GP +                                       |
| Edit Group Policy                                              |
| Client Address Assignment AAA Aliases                          |
| Authentication                                                 |
| Authentication Method: SAML 🔹                                  |
| Authentication Server: SAML_IdP (SSO)                          |
| Authorization                                                  |
| Authorization Server:                                          |
| Allow connection only if user exists in authorization database |
| Accounting                                                     |
| Accounting Server:                                             |

9단계. 그룹 별칭을 만들어 연결을 여기에 매핑합니다. Connection Profile. 사용자가 AnyConnect 소프트 웨어 드롭다운 메뉴

구성이 완료되면 OK(확인)를 클릭하고 전체 내용을 저장합니다 SAML Authentication VPN 설정.

| Connection Profile:*     | SAML_TG           |         |   | ]   |  |
|--------------------------|-------------------|---------|---|-----|--|
| Group Policy:*           | SAML_GP           |         | • | ] + |  |
|                          | Edit Group Policy |         |   |     |  |
| Client Address Assignmen | t AAA             | Aliases |   |     |  |

Alias Names:

Incoming users can choose an alias name upon first login. Aliases from all connections configured on this device can be turned on or off for display.

| Name                                                                                 |                                | Status |                  |
|--------------------------------------------------------------------------------------|--------------------------------|--------|------------------|
|                                                                                      | Add Alias Name                 | •      | >                |
| URL Alias:<br>Configure the list of URL alia<br>following URLs, system will a<br>URL | Alias Name:<br>SAML<br>Enabled | Cancel | users choose the |

10단계. 다음으로 이동 Deploy > Deployment 올바른 FTD를 선택하여 SAML Authentication VPN 변경.

**11단계.** FTD 제공 metadata.xml 파일을 IdP에 **추가하여** FTD를 신뢰할 수 있는 디바이스로 추가합니 다.

FTD CLI에서 명령을 실행합니다 show saml metadata SAML\_TG 여기서 SAML\_TG는 Connection Profile 7단계에서 생성되었습니다.

이는 예상 출력입니다.

```
> system support diagnostic-cli
Attaching to Diagnostic CLI ... Press 'Ctrl+a then d' to detach.
Type help or '?' for a list of available commands.
firepower> en
Password:
firepower# show saml metadata SAML_TG
<?xml version="1.0" encoding="UTF-8" standalone="yes"?>
<EntityDescriptor entityID="https://ftd.lab.local/saml/sp/metadata/SAML_TG"
xmlns="urn:oasis:names:tc:SAML:2.0:metadata">
<SPSSODescriptor entityID="https://ftd.lab.local/saml/sp/metadata/SAML_TG"
xmlns="urn:oasis:names:tc:SAML:2.0:metadata">
<SPSSODescriptor AuthnRequestsSigned="false" WantAssertionsSigned="true"
protocolSupportEnumeration="urn:oasis:names:tc:SAML:2.0:protocol">
<KeyDescriptor use="signing">
<ds:KeyInfo xmlns:ds="http://www.w3.org/2000/09/xmldsig#">
<ds:X509Data>
```

<ds:X509Certificate>MIIF1zCCBL+qAwIBAqITYAAAABN6dX+H0cOFYwAAAAAAEzANBqkqhkiG9w0BAQsF ADBAMRUwEwYKCZImiZPyLGQBGRYFbG9jYWwxEzARBgoJkiaJk/IsZAEZFgNsYWIx EjAQBgNVBAMTCU1TMjAxMi1DQTAeFw0yMDA0MTEwMTQyMTlaFw0yMjA0MTEwMTQy MTlaMCMxCzAJBgNVBAYTAkNSMRQwEgYDVQQDDAsqLmxhYi5sb2NhbDCCASIwDQYJ KoZIhvcNAQEBBQADggEPADCCAQoCggEBAKfRmbCfWk+V1f+Y1sIE4hyY6+Qr1yKf g1wEqLOFHtGVM3re/WmFuD+4sCyU1VkoiJhf2+X8tG7x2WTpKKtZM3N7bHpb7oPc uz8N4GabfAIw287soLM521h6ZM01bWGQ0vxXR+xtCAyqz6JJdK0CNjNEdEkYcaG8 PFrFUy31UPmCqQnEy+GYZipErrWTpWwbF7FWr5u7efhTtmdR6Y8vjAZqFddiqXMy EY4F8sdic7btlQQPKG9JIaWny9RvHBmLgj0px2i5Rp5k1JIECD9kHGj44051BEcv OFY6ecAPv4CkZB6CloftaHjUGTSeVeBAvXBK24Ci9e/ynIUNJ/CM9pcCAwEAAaOC AuUwggLhMBYGA1UdEQQPMA2CCyoubGFiLmxvY2FsMB0GA1UdDgQWBBR0kmTIhXT/ EjkMdpc4aM6PTnyKPzAfBqNVHSMEGDAWqBTEPQVWH1Hqxd11VIRYSCSCuHTa4TCB zQYDVR0fBIHFMIHCMIG/oIG8oIG5hoG2bGRhcDovLy9DTj1NUzIwMTItQ0EsQ049 V010LTVBME5HNDkxQURCLENOPUNEUCxDTj1QdWJsaWMlMjBLZXklMjBTZXJ2aWN1 cyxDTj1TZXJ2aWNlcyxDTj1Db25maWd1cmF0aW9uLERDPWxhYixEQz1sb2NhbD9j ZXJ0aWZpY2F0ZVJldm9jYXRpb25MaXN0P2Jhc2U/b2JqZWN0Q2xhc3M9Y1JMRGlz dHJpYnV0aW9uUG9pbnQwgbkGCCsGAQUFBwEBBIGsMIGpMIGmBggrBgEFBQcwAoaBmWxkYXA6Ly8vQ049TVMyMDEyLUNBLENOPUFJQSxDTj1QdWJsaWMlMjBLZXklMjBT ZXJ2aWNlcyxDTj1TZXJ2aWNlcyxDTj1Db25maWd1cmF0aW9uLERDPWxhYixEQz1s b2NhbD9jQUNlcnRpZmljYXRlP2Jhc2U/b2JqZWN0Q2xhc3M9Y2VydGlmaWNhdGlv bkFldGhvcml0eTAOBgNVHQ8BAf8EBAMCBaAwPQYJKwYBBAGCNxUHBDAwLgYmKwYB BAGCNxUIgYKsboLe0U6B4ZUthLbxToW+yFILh4iaWYXgpQUCAWQCAQMwSwYDVR01 BEQwQgYIKwYBBQUHAwEGCCsGAQUFBwMHBggrBgEFBQcDBgYIKwYBBQUIAgIGCCsG AQUFBwMFBggrBgEFBQcDAgYEVR01ADBfBgkrBgEEAYI3FQoEUjBQMAoGCCsGAQUF  ${\tt BwMBMAoGCCsGAQUFBwMHMAoGCCsGAQUFBwMGMAoGCCsGAQUFCAICMAoGCCsGAQUF}$  ${\tt BwMFMAoGCCsGAQUFBwMCMAYGBFUdJQAwDQYJKoZIhvcNAQELBQADggEBAKQnqcaU}$ fZ3kdeoE8v2Qz+3Us8tXxXaXVhS3L5heiwr1IyUqsZm/+RLJL/zGE3AprEiITW2V Lmq04X1goaAs6obHrYFtSttz/9X1TAe1KbZ0G1RVg9Lb1PiF17kZAxALjLJH1CTG 5EQSC1YqS31sTuarm4WPDJyMShc6hlUpswnCokGRMMgpx2GmDgv4Zf8SzJJ0NI4y DqMozuObwkNUXuHbiLuoXwvb2Whml1ysidpl+V9kplRYamyjFUo+aqx0E+L1zp8C i0YEwYKXgKk3CZdwJfnYQuCWjmapYwlLGt5S59Uwegwro6AsUXY335+ZOrY/kuLF tzR3/S90jDq6dqk= </ds:X509Certificate> </ds:X509Data> </ds:KeyInfo> </KeyDescriptor> <AssertionConsumerService index="0" isDefault="true"</pre> Binding="urn:oasis:names:tc:SAML:2.0:bindings:HTTP-POST" Location="https://ftd.lab.local/+CSCOE+/saml/sp/acs?tgname=SAML\_TG" /> <SingleLogoutService Binding="urn:oasis:names:tc:SAML:2.0:bindings:HTTP-Redirect"</pre> Location="https://ftd.lab.local/+CSCOE+/saml/sp/logout"/><SingleLogoutService Binding="urn:oasis:names:tc:SAML:2.0:bindings:HTTP-POST" Location="https://ftd.lab.local/+CSCOE+/saml/sp/logout"/></SPSSODescriptor> </EntityDescriptor>

이후 metadata.xml ftd에서 IdP로 제공되며 신뢰할 수 있는 디바이스로서 VPN 연결 하의 테스트를 수 행할 수 있습니다.

## 다음을 확인합니다.

다음을 확인합니다. VPN AnyConnect 다음 명령을 사용하여 인증 방법으로 SAML에 연결이 설정되었 습니다.

firepower# show vpn-sessiondb detail anyconnect Session Type: AnyConnect Detailed Username : xxxx Index : 4 Assigned IP : 10.1.1.1 Public IP : 192.168.1.104 Protocol : AnyConnect-Parent SSL-Tunnel DTLS-Tunnel License : AnyConnect Premium Encryption : AnyConnect-Parent: (1)none SSL-Tunnel: (1)AES-GCM-256 DTLS-Tunnel: (1)AES-GCM-256 Hashing : AnyConnect-Parent: (1)none SSL-Tunnel: (1)SHA384 DTLS-Tunnel: (1)SHA384

Bytes Tx : 12772 Bytes Rx : 0 Pkts Tx : 10 Pkts Rx : 0 Pkts Tx Drop : 0 Pkts Rx Drop : 0 Group Policy : SAML\_GP Tunnel Group : SAML\_TG Login Time : 18:19:13 UTC Tue Nov 10 2020 Duration : 0h:03m:12s Inactivity : 0h:00m:00s VLAN Mapping : N/A VLAN : none Audt Sess ID : c0a80109000040005faad9a1 Security Grp : none Tunnel Zone : 0 AnyConnect-Parent Tunnels: 1 SSL-Tunnel Tunnels: 1 DTLS-Tunnel Tunnels: 1 AnyConnect-Parent: Tunnel ID : 4.1 Public IP : 192.168.1.104 Encryption : none Hashing : none TCP Src Port : 55130 TCP Dst Port : 443 Auth Mode : SAML Idle Time Out: 30 Minutes Idle TO Left : 26 Minutes Client OS : linux-64 Client OS Ver: Ubuntu 20.04.1 LTS (Focal Fossa) Client Type : AnyConnect Client Ver : Cisco AnyConnect VPN Agent for Linux 4.9.03047 Bytes Tx : 6386 Bytes Rx : 0 Pkts Tx : 5 Pkts Rx : 0 Pkts Tx Drop : 0 Pkts Rx Drop : 0 SSL-Tunnel: Tunnel ID : 4.2 Assigned IP : 10.1.1.1 Public IP : 192.168.1.104 Encryption : AES-GCM-256 Hashing : SHA384 Ciphersuite : ECDHE-RSA-AES256-GCM-SHA384 Encapsulation: TLSv1.2 TCP Src Port : 55156 TCP Dst Port : 443 Auth Mode : SAML Idle Time Out: 30 Minutes Idle TO Left : 28 Minutes Client OS : Linux\_64 Client Type : SSL VPN Client Client Ver : Cisco AnyConnect VPN Agent for Linux 4.9.03047 Bytes Tx : 6386 Bytes Rx : 0 Pkts Tx : 5 Pkts Rx : 0 Pkts Tx Drop : 0 Pkts Rx Drop : 0 DTLS-Tunnel: Tunnel ID : 4.3 Assigned IP : 10.1.1.1 Public IP : 192.168.1.104 Encryption : AES-GCM-256 Hashing : SHA384 Ciphersuite : ECDHE-ECDSA-AES256-GCM-SHA384 Encapsulation: DTLSv1.2 UDP Src Port : 40868 UDP Dst Port : 443 Auth Mode : SAML Idle Time Out: 30 Minutes Idle TO Left : 28 Minutes Client OS : Linux\_64 Client Type : DTLS VPN Client Client Ver : Cisco AnyConnect VPN Agent for Linux 4.9.03047 Bytes Tx : 0 Bytes Rx : 0 Pkts Tx : 0 Pkts Rx : 0 Pkts Tx Drop : 0 Pkts Rx Drop : 0

FTD CLI의 일부 확인 명령을 사용하여 SAML 및 Remote Access VPN 대괄호에 표시된 연결:

firepower# show run tunnel-group
firepower# show crypto ca certificate
firepower# debug webvpn saml 25

참고: 문제 해결 가능 DART 에서 AnyConnect 사용자 PC도 포함됩니다.

이 번역에 관하여

Cisco는 전 세계 사용자에게 다양한 언어로 지원 콘텐츠를 제공하기 위해 기계 번역 기술과 수작업 번역을 병행하여 이 문서를 번역했습니다. 아무리 품질이 높은 기계 번역이라도 전문 번역가의 번 역 결과물만큼 정확하지는 않습니다. Cisco Systems, Inc.는 이 같은 번역에 대해 어떠한 책임도 지지 않으며 항상 원본 영문 문서(링크 제공됨)를 참조할 것을 권장합니다.